# RV016, RV042, RV042G 및 RV082 VPN Router에서 특정 사이트에 대한 HTTPS 액세스 차단

### 목표

HTTPS(Hyper Text Transfer Protocol Secure)는 암호화된 통신 또는 보안 통신을 제공하기 위해 HTTP(Hyper Text Transfer Protocol)와 SSL/TLS 프로토콜의 조합입니다.

이 문서에서는 사용자가 원하는 https 웹 사이트 또는 URL에 액세스하지 못하도록 차단하는 방법에 대해 설명합니다. 이는 사용자가 보안 및 자녀 보호 등의 기타 이유로 원치 않거나 알 려진 악성 사이트를 차단하는 데 도움이 됩니다.

## 적용 가능한 디바이스

· RV016

· RV042

• RV042G

· RV082

## 소프트웨어 버전

•4.2.2.08

#### HTTPS 액세스 차단

차단하려는 특정 웹 사이트의 IP 주소를 찾아야 합니다. 이를 위해서는 아래의 1단계와 2단계 를 따르십시오.

1단계. PC에서 Start(시작) > Run(실행)을 선택하여 명령 프롬프트를 엽니다. 그런 다음 열기 필드에 cmd를 입력합니다. (Windows 8의 경우 시작 화면에 cmd를 입력합니다.)

2단계. Command Prompt(명령 프롬프트) 창에 nslookup <space> URL을 입력합니다. URL은 차단하려는 웹 사이트입니다. 예를 들어, 웹 사이트 "www.example.com"를 차단하려면 다음

을 입력합니다.

nslookup www.example.com.

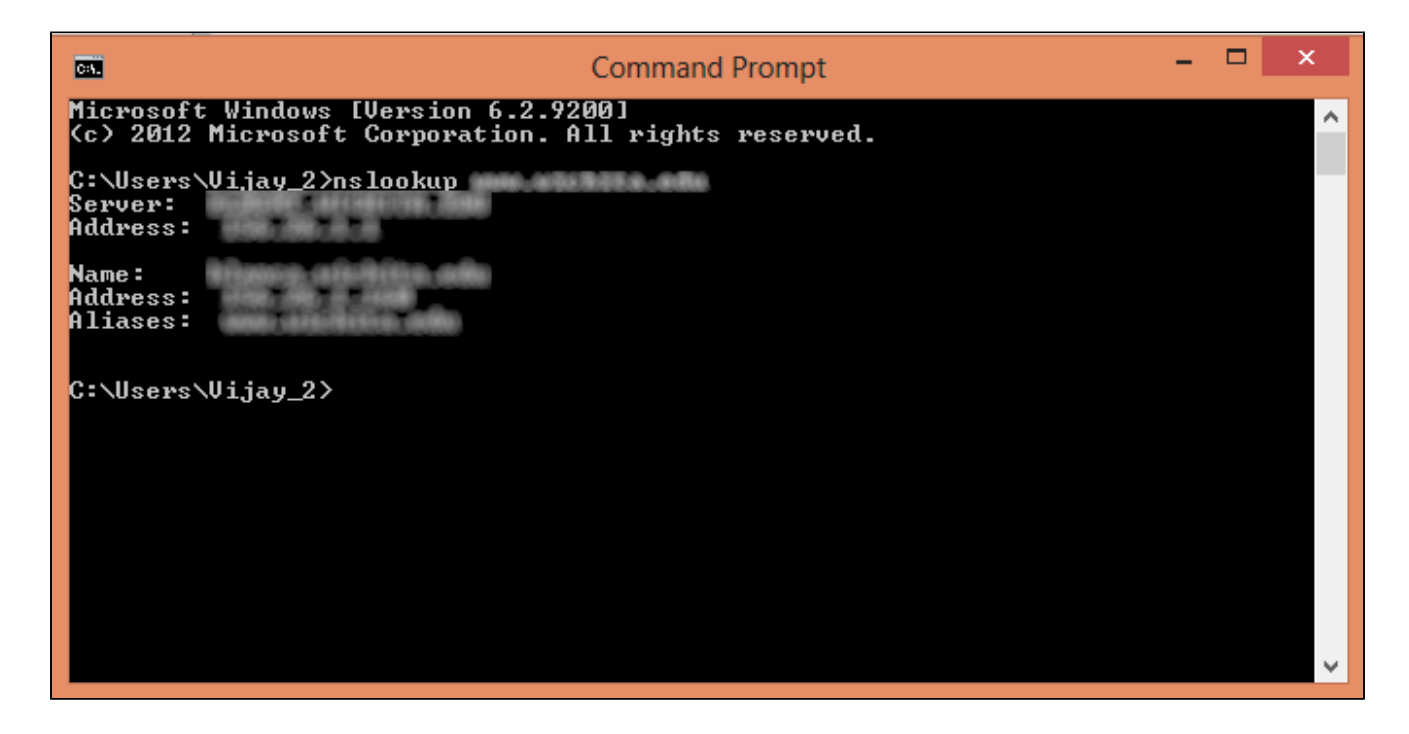

다음 필드가 표시됩니다.

- ·서버 라우터에 정보를 제공하는 DNS 서버의 이름을 표시합니다.
- · Address 라우터에 정보를 제공하는 DNS 서버의 IP 주소를 표시합니다.
- · 이름 2단계에서 입력한 웹 사이트를 호스팅하는 서버의 이름을 표시합니다.
- · Address 2단계에서 입력한 웹 사이트를 호스팅하는 서버의 IP 주소를 표시합니다.
- · 별칭 2단계에서 입력한 웹 사이트를 호스팅하는 서버의 FQDN(Fully Qualified Domain Name)을 표시합니다.

웹사이트의 서버 주소가 우리에게 필요한 것입니다.

3단계. Router Configuration Utility에 로그인하여 Firewall(방화벽) > Access Rules(액세스 규 칙)를 선택합니다. Access Rule 페이지가 열립니다.

| Access Rules                               |           |        |                 |                     |        |             |        |     |        |
|--------------------------------------------|-----------|--------|-----------------|---------------------|--------|-------------|--------|-----|--------|
| IPv4 IPv6                                  |           |        |                 |                     |        |             |        |     |        |
| Item 1-3 of 3 Rows per page : 5 🔻          |           |        |                 |                     |        |             |        |     |        |
| Priority                                   | Enable    | Action | Service         | Source<br>Interface | Source | Destination | Time   | Day | Delete |
|                                            | 1         | Allow  | All Traffic [1] | LAN                 | Any    | Any         | Always |     |        |
|                                            | <b>\$</b> | Deny   | All Traffic [1] | WAN1                | Any    | Any         | Always |     |        |
|                                            | 1         | Deny   | All Traffic [1] | WAN2                | Any    | Any         | Always |     |        |
| Add Restore to Default Rules Page 1 V of 1 |           |        |                 |                     |        |             |        |     |        |
|                                            |           |        |                 |                     |        |             |        |     |        |

4단계. 새 규칙을 추가하려면 Add를 클릭합니다. Access Rules 창이 나타납니다.

| Access Rules |              |            |                 |                     |        |             |             |                 |           |
|--------------|--------------|------------|-----------------|---------------------|--------|-------------|-------------|-----------------|-----------|
| IPv4 IPv6    |              |            |                 |                     |        |             |             |                 |           |
|              |              |            |                 |                     |        |             | Item 1-3 of | of 3 Rows per p | nage: 5 ▼ |
| Priority     | Enable       | Action     | Service         | Source<br>Interface | Source | Destination | Time        | Day             | Delete    |
|              |              | Allow      | All Traffic [1] | LAN                 | Any    | Any         | Always      |                 |           |
|              | *            | Deny       | All Traffic [1] | WAN1                | Any    | Any         | Always      |                 |           |
|              |              | Deny       | All Traffic [1] | WAN2                | Any    | Any         | Always      |                 |           |
| Add          | Restore to I | Default Ru | les             |                     |        |             |             | ■ Page 1 ▼      | of 1 🕨 📄  |

5단계. 원하는 웹 사이트를 차단하려면 Action(작업) 드롭다운 목록에서 Deny(거부)를 선택합 니다.

| Access Rules                                                        |                               |  |  |  |
|---------------------------------------------------------------------|-------------------------------|--|--|--|
| Services                                                            |                               |  |  |  |
| Action :                                                            | Deny 🔻                        |  |  |  |
| Service :                                                           | All Traffic [TCP&UDP/1~65535] |  |  |  |
|                                                                     | Service Management            |  |  |  |
| Log :                                                               | Log packets match this rule 🔻 |  |  |  |
| Source Interface :                                                  | LAN T                         |  |  |  |
| Source IP :                                                         | Single T                      |  |  |  |
| Destination IP :                                                    | Single •                      |  |  |  |
| Scheduling                                                          |                               |  |  |  |
| Time : Always 🔻                                                     |                               |  |  |  |
| From : 00:00                                                        | (hh:mm) To : 00:00 (hh:mm)    |  |  |  |
| Effective on : 🕑 Everyday 🗆 Sun 🔍 Mon 🔍 Tue 🔍 Wed 🔍 Thu 💭 Fri 💭 Sat |                               |  |  |  |
| Save Ca                                                             | ncel                          |  |  |  |

6단계. HTTPS URL을 차단하고 있으므로 서비스 드롭다운 목록에서 HTTPS [TCP/443~443]을 선택합니다.

| Access Rules                                                        |                               |  |  |  |
|---------------------------------------------------------------------|-------------------------------|--|--|--|
| Services                                                            |                               |  |  |  |
| Action :                                                            | Deny T                        |  |  |  |
| Service :                                                           | HTTPS [TCP/443~443]           |  |  |  |
|                                                                     | Service Management            |  |  |  |
| Log :                                                               | Log packets match this rule 💌 |  |  |  |
| Source Interface :                                                  | LAN T                         |  |  |  |
| Source IP :                                                         | Single T                      |  |  |  |
| Destination IP :                                                    | Single •                      |  |  |  |
| Scheduling                                                          |                               |  |  |  |
| Time : Always 🔻                                                     |                               |  |  |  |
| From : 00:00 (hh:mm) To : 00:00 (hh:mm)                             |                               |  |  |  |
| Effective on : 🕑 Everyday 🗆 Sun 🔍 Mon 🔍 Tue 🔍 Wed 🔍 Thu 🔍 Fri 🔍 Sat |                               |  |  |  |
| Save Cancel                                                         |                               |  |  |  |

7단계. Log 드롭다운 목록에서 Log Management에 대해 원하는 옵션을 선택합니다.

| Access Rules                                                        |                               |  |  |  |
|---------------------------------------------------------------------|-------------------------------|--|--|--|
| Services                                                            |                               |  |  |  |
| Action :                                                            | Deny 🔻                        |  |  |  |
| Service :                                                           | HTTPS [TCP/443~443]           |  |  |  |
|                                                                     | Service Management            |  |  |  |
| Log :                                                               | Log packets match this rule 🔻 |  |  |  |
| Source Interface :                                                  | LAN T                         |  |  |  |
| Source IP :                                                         | Single T                      |  |  |  |
| Destination IP :                                                    | Single •                      |  |  |  |
| Scheduling                                                          |                               |  |  |  |
| Time : Always 🔻                                                     |                               |  |  |  |
| From : 00:00                                                        | (hh:mm) To : 00:00 (hh:mm)    |  |  |  |
| Effective on : 🏾 Everyday 🔲 Sun 💭 Mon 💭 Tue 💭 Wed 💭 Thu 💭 Fri 💭 Sat |                               |  |  |  |
| Save Cancel                                                         |                               |  |  |  |
|                                                                     |                               |  |  |  |

· Log packets match this rule — 차단된 패킷을 기록합니다.

· Not log — 패킷을 기록하지 않습니다.

8단계. 라우터 LAN 인터페이스에서 오는 URL 요청을 차단해야 하므로 Source Interface 드롭 다운 목록에서 LAN을 선택합니다.

| Access Rules                                                        |                               |  |  |  |
|---------------------------------------------------------------------|-------------------------------|--|--|--|
| Services                                                            |                               |  |  |  |
| Action :                                                            | Deny T                        |  |  |  |
| Service :                                                           | HTTPS [TCP/443~443]           |  |  |  |
|                                                                     | Service Management            |  |  |  |
| Log :                                                               | Log packets match this rule 🔻 |  |  |  |
| Source Interface :                                                  | LAN T                         |  |  |  |
| Source IP :                                                         | Single T                      |  |  |  |
| Destination IP :                                                    | Single T                      |  |  |  |
| Scheduling                                                          |                               |  |  |  |
| Time : Always 🔻                                                     |                               |  |  |  |
| From : 00:00 (hh:mm) To : 00:00 (hh:mm)                             |                               |  |  |  |
| Effective on : 🕑 Everyday 🗖 Sun 🗍 Mon 🗖 Tue 🗍 Wed 🗍 Thu 🗍 Fri 🗍 Sat |                               |  |  |  |
| Save Cancel                                                         |                               |  |  |  |

9단계. Source IP(소스 IP) 드롭다운 목록에서 원하는 옵션을 선택합니다. 그런 다음 웹 사이 트에 액세스할 수 없는 컴퓨터의 IP 주소를 입력합니다.

| Access Rules                                                        |                               |  |  |  |
|---------------------------------------------------------------------|-------------------------------|--|--|--|
| Services                                                            |                               |  |  |  |
| Action :                                                            | Deny 🔻                        |  |  |  |
| Service :                                                           | HTTPS [TCP/443~443]           |  |  |  |
|                                                                     | Service Management            |  |  |  |
| Log :                                                               | Log packets match this rule 🔻 |  |  |  |
| Source Interface :                                                  | LAN T                         |  |  |  |
| Source IP :                                                         | Single T 192.168.1.100        |  |  |  |
| Destination IP :                                                    | Single T                      |  |  |  |
| Scheduling                                                          |                               |  |  |  |
| Time : Always 🔻                                                     |                               |  |  |  |
| From : 00:00 (hh:mm) To : 00:00 (hh:mm)                             |                               |  |  |  |
| Effective on : 🕑 Everyday 🗆 Sun 🔍 Mon 🔍 Tue 🔍 Wed 💭 Thu 🔍 Fri 🔍 Sat |                               |  |  |  |
| Save Cancel                                                         |                               |  |  |  |

· Single — 규칙은 LAN 인터페이스의 단일 IP 주소에서 패킷을 차단합니다.

· Range — 규칙은 LAN 인터페이스의 IP 주소 범위(IPv4만 해당)에서 패킷을 차단합니다. 첫 번째 필드에 범위의 첫 번째 IP 주소를 입력한 다음 두 번째 필드에 최종 IP 주소를 입력합니 다.

· ANY — 규칙이 LAN 인터페이스의 모든 IP 주소에 적용됩니다.

10단계. Destination IP 드롭다운 목록에서 원하는 옵션을 선택합니다. 그런 다음 차단할 URL의 IP 주소를 입력합니다. 이 정보를 찾으려면 1단계와 2단계를 참조하십시오.

| Access Rules                                                        |                               |  |  |  |
|---------------------------------------------------------------------|-------------------------------|--|--|--|
| Services                                                            |                               |  |  |  |
| Action :                                                            | Deny 🔻                        |  |  |  |
| Service :                                                           | HTTPS [TCP/443~443]           |  |  |  |
|                                                                     | Service Management            |  |  |  |
| Log :                                                               | Log packets match this rule 🔻 |  |  |  |
| Source Interface :                                                  | LAN T                         |  |  |  |
| Source IP :                                                         | Single • 192.168.1.100        |  |  |  |
| Destination IP :                                                    | Single •                      |  |  |  |
| Scheduling                                                          |                               |  |  |  |
| Time : Always 🔻                                                     |                               |  |  |  |
| From : 00:00 (hh:mm) To : 00:00 (hh:mm)                             |                               |  |  |  |
| Effective on : 🕑 Everyday 🗆 Sun 🔍 Mon 🔍 Tue 🔍 Wed 💭 Thu 💭 Fri 💭 Sat |                               |  |  |  |
| Save Cancel                                                         |                               |  |  |  |
|                                                                     |                               |  |  |  |

· Single — 규칙은 LAN 인터페이스의 단일 IP 주소에서 패킷을 차단합니다.

· Range — 규칙은 LAN 인터페이스의 IP 주소 범위(IPv4만 해당)에서 패킷을 차단합니다. 첫 번째 필드에 범위의 첫 번째 IP 주소를 입력한 다음 두 번째 필드에 최종 IP 주소를 입력합니다 . 이 옵션은 일반적으로 사용되지 않습니다. 때로는 부정확할 수 있으며 다른 웹 사이트를 차 단합니다.

11단계. Scheduling(예약) 섹션에서 원하는 예약 옵션을 선택합니다.

| Access Rules                                                        |                               |  |  |  |
|---------------------------------------------------------------------|-------------------------------|--|--|--|
| Services                                                            |                               |  |  |  |
| Action :                                                            | Deny 🔻                        |  |  |  |
| Service :                                                           | HTTPS [TCP/443~443]           |  |  |  |
|                                                                     | Service Management            |  |  |  |
| Log :                                                               | Log packets match this rule 🔻 |  |  |  |
| Source Interface :                                                  | LAN T                         |  |  |  |
| Source IP :                                                         | Single • 192.168.1.100        |  |  |  |
| Destination IP :                                                    | Single T                      |  |  |  |
| Scheduling                                                          |                               |  |  |  |
| Time : Always 🔻                                                     |                               |  |  |  |
| From : 00:00 (hh:mm) To : 00:00 (hh:mm)                             |                               |  |  |  |
| Effective on : 🗹 Everyday 🗆 Sun 🔍 Mon 🔍 Tue 🔍 Wed 💭 Thu 🔍 Fri 🔍 Sat |                               |  |  |  |
| Save Cancel                                                         |                               |  |  |  |

· Always — 이 규칙은 항상 웹 사이트를 차단합니다.

· Interval — 이 규칙은 특정 시간 또는 요일에 대해서만 웹 사이트를 차단합니다.

12단계. 단계 11에서 간격을 선택한 경우 시작 및 종료 필드에 원하는 시작 및 종료 시간을 입 력합니다.

| Access Rules                                                        |                               |  |  |  |
|---------------------------------------------------------------------|-------------------------------|--|--|--|
| Services                                                            |                               |  |  |  |
| Action :                                                            | Deny T                        |  |  |  |
| Service :                                                           | HTTPS [TCP/443~443]           |  |  |  |
|                                                                     | Service Management            |  |  |  |
| Log :                                                               | Log packets match this rule 💌 |  |  |  |
| Source Interface :                                                  | LAN T                         |  |  |  |
| Source IP :                                                         | Single • 192.168.1.100        |  |  |  |
| Destination IP :                                                    | Single •                      |  |  |  |
| Scheduling                                                          |                               |  |  |  |
| Time : Interval 🔻                                                   |                               |  |  |  |
| From : 01:30                                                        | (hh:mm) To: 03:30 (hh:mm)     |  |  |  |
| Effective on : 🕑 Everyday 🗆 Sun 🔍 Mon 🔍 Tue 🔍 Wed 💭 Thu 💭 Fri 💭 Sat |                               |  |  |  |
| Save Cancel                                                         |                               |  |  |  |

13단계. 11단계에서 Interval(간격)을 선택한 경우, 원하는 요일에 웹 사이트를 차단하거나 Everyday(매일) 확인란을 선택하여 매일 웹 사이트를 차단합니다.

| Access Rules                                                        |                               |  |  |  |
|---------------------------------------------------------------------|-------------------------------|--|--|--|
| Services                                                            |                               |  |  |  |
| Action :                                                            | Deny V                        |  |  |  |
| Service :                                                           | HTTPS [TCP/443~443]           |  |  |  |
|                                                                     | Service Management            |  |  |  |
| Log :                                                               | Log packets match this rule 🔻 |  |  |  |
| Source Interface :                                                  | LAN T                         |  |  |  |
| Source IP :                                                         | Single T 192.168.1.100        |  |  |  |
| Destination IP :                                                    | Single T                      |  |  |  |
| Scheduling                                                          |                               |  |  |  |
| Time : Interval 🔻                                                   |                               |  |  |  |
| From : 01:30                                                        | (hh:mm) To : 03:30 (hh:mm)    |  |  |  |
| Effective on : 🗹 Everyday 🗌 Sun 🗌 Mon 💭 Tue 💭 Wed 💭 Thu 💭 Fri 💭 Sat |                               |  |  |  |
| Save Cancel                                                         |                               |  |  |  |

14단계. Save(저장)를 클릭하여 설정을 저장합니다. 지정한 웹 사이트가 차단됩니다.

| Access Rules                                                        |                               |  |  |  |
|---------------------------------------------------------------------|-------------------------------|--|--|--|
| Services                                                            |                               |  |  |  |
| Action :                                                            | Deny 🔻                        |  |  |  |
| Service :                                                           | HTTPS [TCP/443~443]           |  |  |  |
|                                                                     | Service Management            |  |  |  |
| Log :                                                               | Log packets match this rule 💌 |  |  |  |
| Source Interface :                                                  | LAN T                         |  |  |  |
| Source IP :                                                         | Single T 192.168.1.100        |  |  |  |
| Destination IP :                                                    | Single T                      |  |  |  |
| Scheduling                                                          |                               |  |  |  |
| Time : Interval 🔻                                                   |                               |  |  |  |
| From : 01:30 (hh:mm) To : 03:30 (hh:mm)                             |                               |  |  |  |
| Effective on : 🗹 Everyday 🗆 Sun 🔍 Mon 🔍 Tue 🔍 Wed 💭 Thu 💭 Fri 💭 Sat |                               |  |  |  |
| Save Cancel                                                         |                               |  |  |  |
|                                                                     |                               |  |  |  |

추가 <u>URL</u>을 차단하려면<u>1단계</u>에서 15단계로 다시 실행합니다.

이 번역에 관하여

Cisco는 전 세계 사용자에게 다양한 언어로 지원 콘텐츠를 제공하기 위해 기계 번역 기술과 수작업 번역을 병행하여 이 문서를 번역했습니다. 아무리 품질이 높은 기계 번역이라도 전문 번역가의 번 역 결과물만큼 정확하지는 않습니다. Cisco Systems, Inc.는 이 같은 번역에 대해 어떠한 책임도 지지 않으며 항상 원본 영문 문서(링크 제공됨)를 참조할 것을 권장합니다.